# آموزش تصویری نصب ویندوز 7

حداقل سخت افزار مورد نیاز برای نصب ویندوز 7 : 1 GB - رم برای ویندوز 7 (32 بیتی) یا GB 2 رم برای ویندوز 7 (64 بیتی) 16 GB - فضای خالی Hard Disk برای ویندوز 7 (32 بیتی) و GB 20 برای ویندوز 7 ( 64 بیتی) - کارت گرافیکی یا چیپ است که پشتیبانی از 9 Direct با MB 128 حافظه داخلی (به تم Aero فعال باشد) 1 GH - یا سریعتر 32 بیتی (x86) یا 64 بیتی (x64) پردازنده به بالاتر که ویندوز سر عتش کم نشه

شروع آموزش

1- مطمئن شوید که Boot کامپیوترتان بر روی CD ROM یا DVD ROM باشد . در بیشتر Mother Board های Gigabyte کلید Boot کلید F1 می باشد . (زمانی که سیستم تان را روشن می کنید در ابتدا کلید Boot شدن را نمایش می دهد، کافی است کلید مورد نظر را زده و از صفحه ای که باز می شود Drive را انتخاب کرده و بعد کلید Enter را بزنید راه دیگر رفتن به صفحه Setup یا BIOS کامپیوتر و تغییر Boot سیستم است

2- وقتى DVD نصب را گذاشتيد صفحه زير در صورتى كه مرحله قبل را درست انجام داده باشبد ظاهر مى شود 8 ثانيه زمان داريد كه كليد Enter رابزنيد.

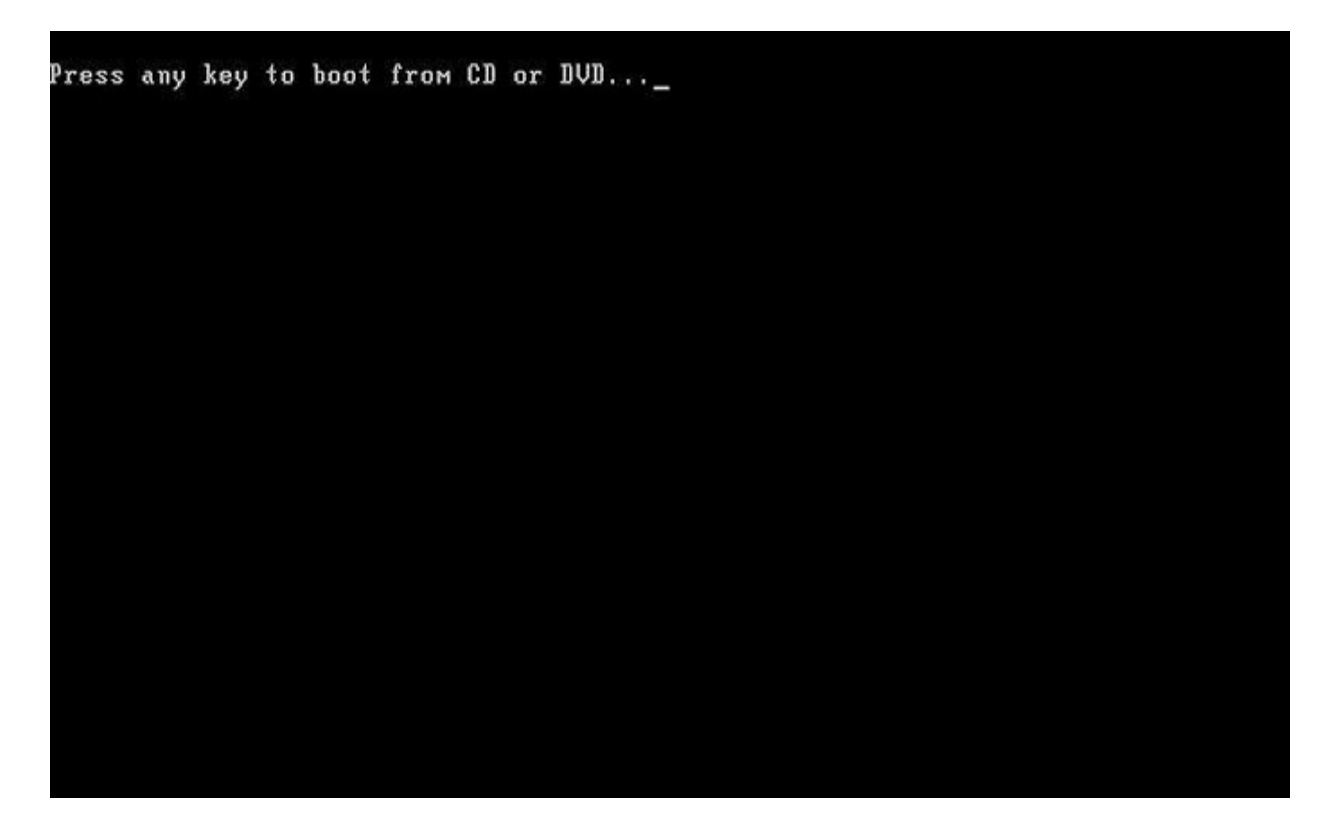

بعد از زدن ENTER شروع به Bootشدن می کند

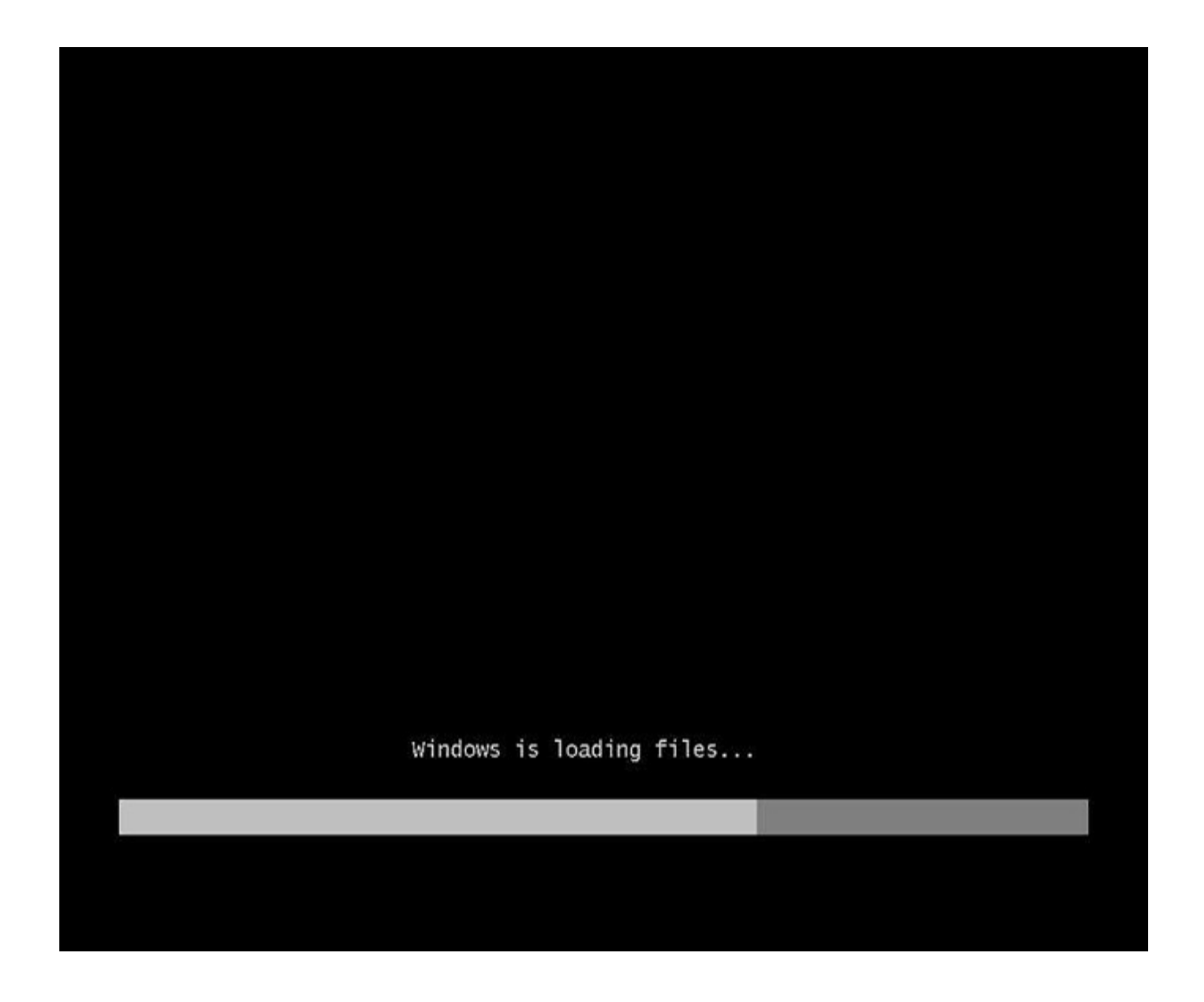

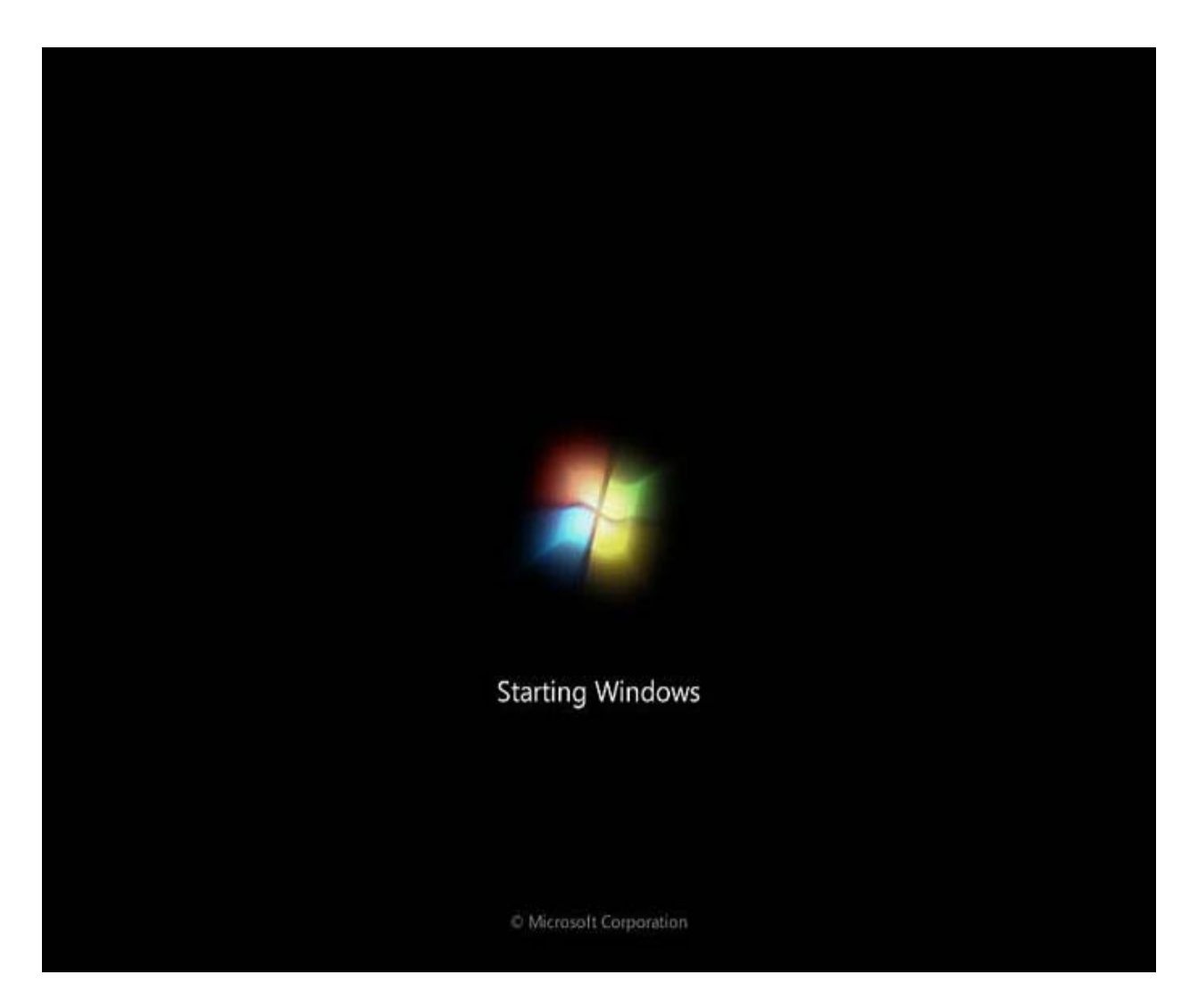

3- تنظیم زبان و زدن کلید NEXTدر این مرحله می توانید زبان مورد نظر را انتخاب کنید در صورتی که زبان کشور خود را انتخاب نکردید نگران نباشید بعد از نصب ویندوز می توانید تنظیمات آن را انجام دهید.

| 😽 Install Windows                                                       |             | × |
|-------------------------------------------------------------------------|-------------|---|
|                                                                         |             |   |
|                                                                         |             |   |
|                                                                         |             |   |
|                                                                         |             |   |
| Windows <sup>®</sup> 7                                                  |             |   |
|                                                                         |             |   |
| Languag <u>e</u> to install: English                                    |             |   |
| Time and currency format: English (United States)                       | •           |   |
| Kadesad er inget method. Int                                            | *           |   |
| Seyboard of infort method. DS                                           |             |   |
|                                                                         |             |   |
| Enter your language and other preferences and click "Next" to continue. |             |   |
| Copyright © 2009 Microsoft Corporation, All rights reserved.            | Next        |   |
|                                                                         | <u>INEW</u> | 2 |

4- بر روی دکمه Install Now کلیک کنید

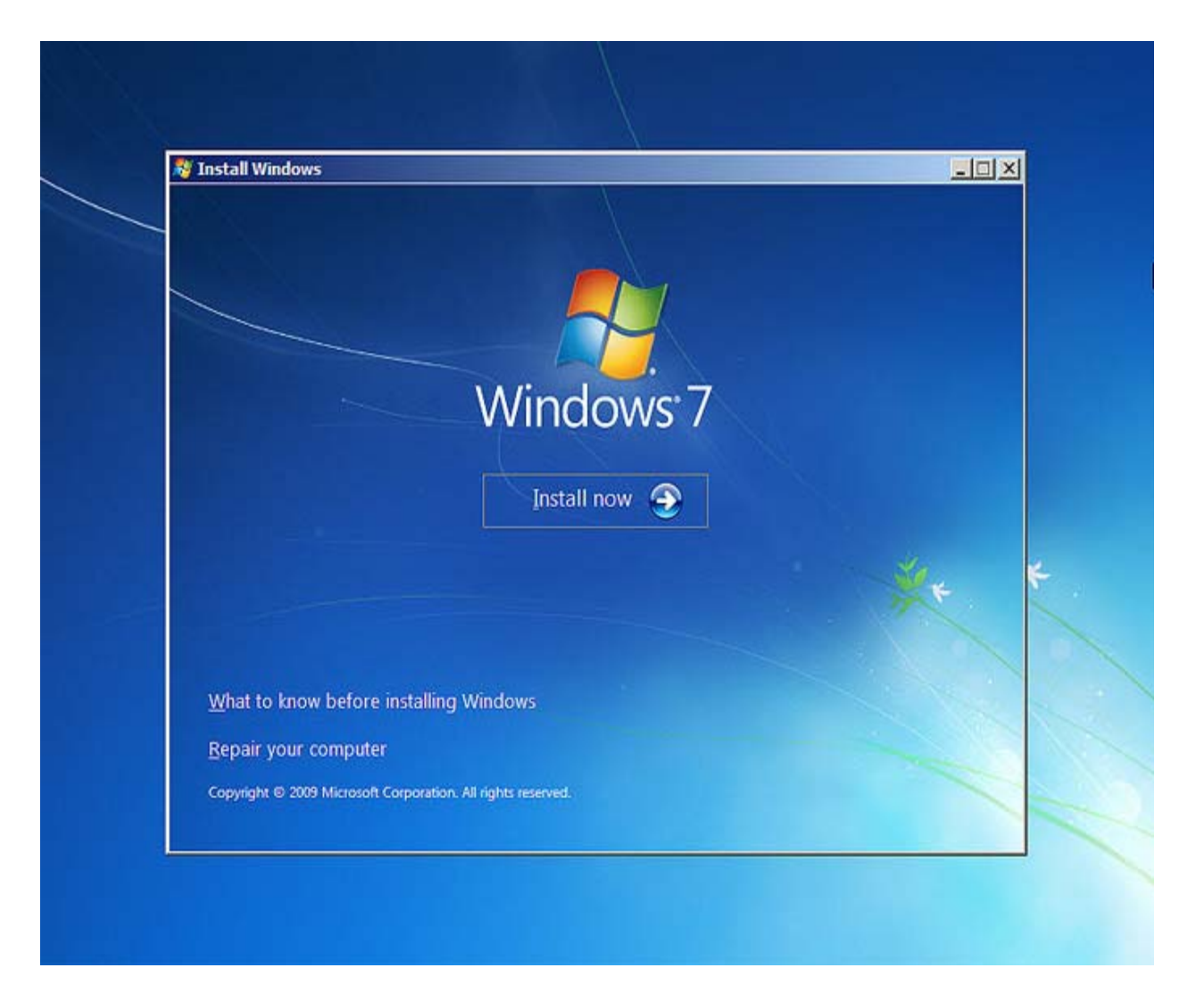

شروع به لود کردن می کند

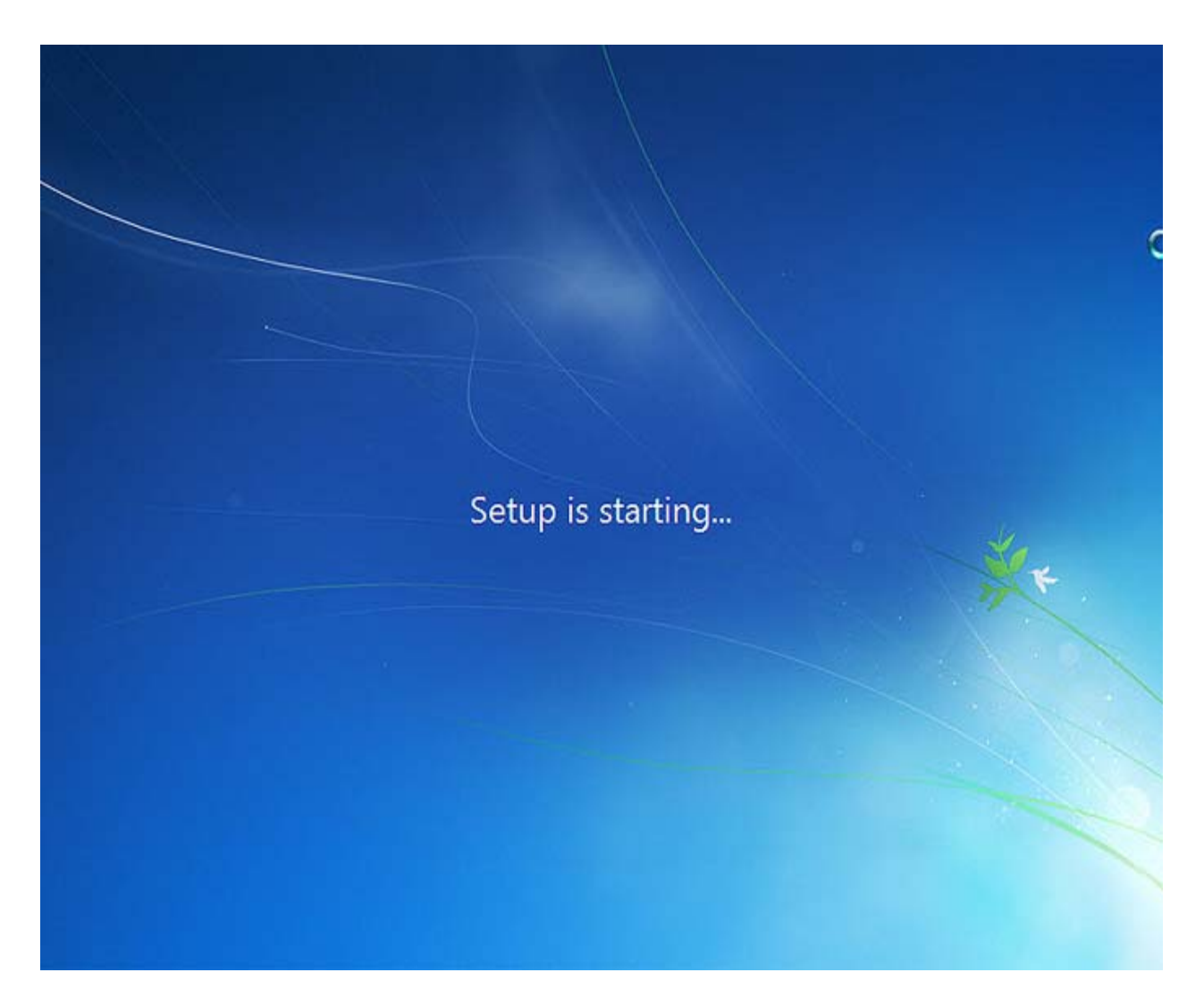

5- حال از صفحه ای که باز می شود نوع ویندوز خود را انتخاب کنید که پیشنهاد من به شما Windows 7 Ultimate می باشد.

| Operating system<br>Windows 7 Starter  | Architecture | Date modified |
|----------------------------------------|--------------|---------------|
| Windows 7 Home Basic                   | x86          | 7/14/2009     |
| Windows 7 Home Premium                 | x86          | 7/14/2009     |
| Windows 7 Professional                 | x86          | 7/14/2009     |
| Description:<br>Windows 7 Professional |              |               |
|                                        |              |               |
|                                        |              | Next          |

6- قبول كردن شرايط مجوز و انتخاب I accept the license terms

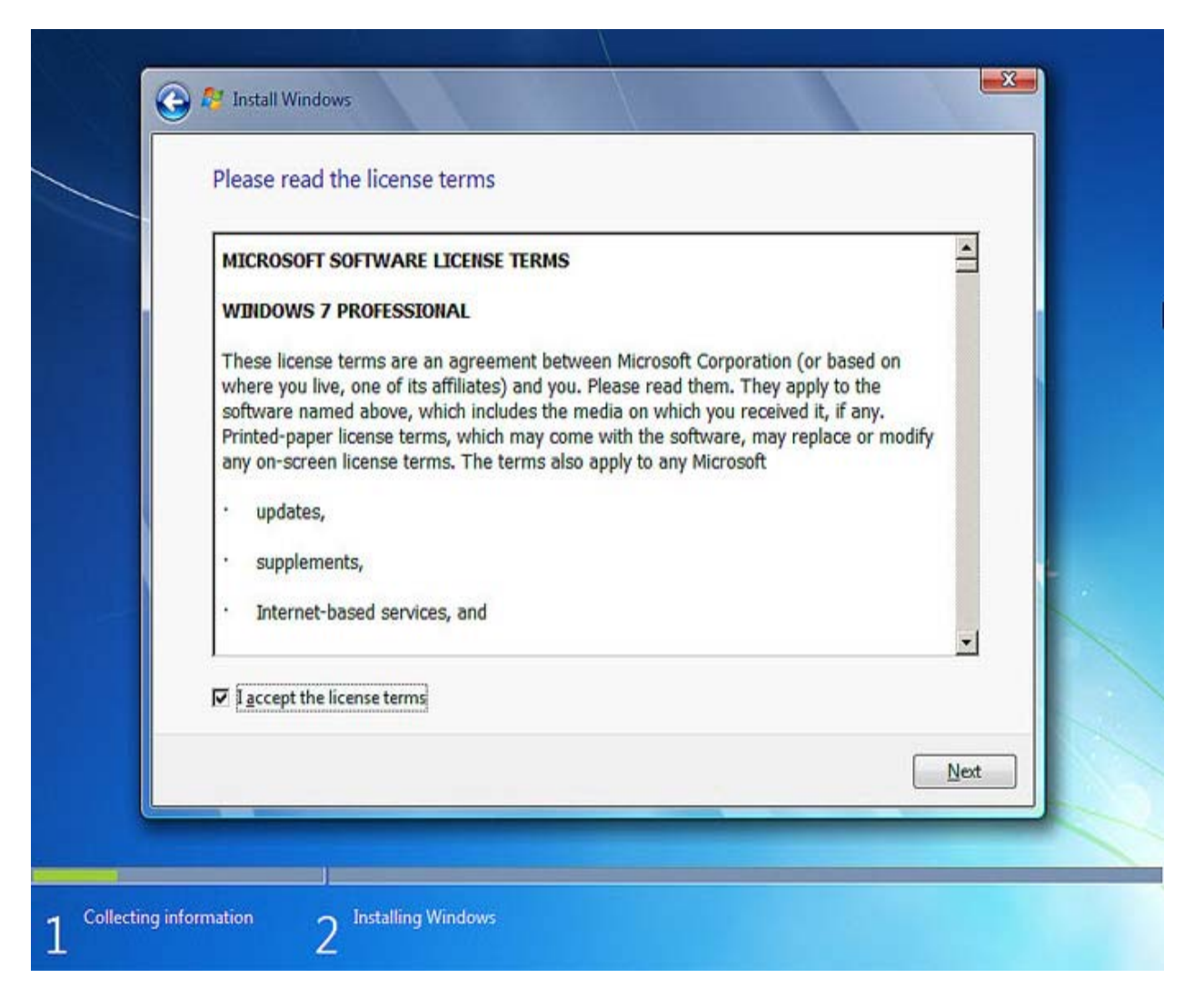

7- در این صفحه شما با دو گزینه مواجه می شوید :

الف. در صورتیکه می خواهید نسخه قبلی ویندوز (به عنوان مثال XP که در کامپیوتر شما نصب شده است به Windows 7ارتقاء پیدا کند گزینه اول را انتخاب نمائید.) این گزینه فقط زمانی در دسترس هست که یک نسخه از ویندوز در کامپیوتر شما نصب شده باشد و در صورتی که می خواهید ویندوز قبلی را پاک کرده و ویندوز جدیدی نصب کنید بر روی گزینه Custom کلیک کنید.

|                    | Upgrade<br>Upgrade to a newer version of Windows and keep your files, settings, and programs.<br>The option to upgrade is only available when an existing version of Windows is<br>running. We recommend backing up your files before you proceed.                                                                  |
|--------------------|----------------------------------------------------------------------------------------------------|
|                    | <u>C</u> ustom (advanced)<br>Install a new copy of Windows. This option does not keep your files, settings, and<br>programs. The option to make changes to disks and partitions is available when you<br>start your computer using the installation disc. We recommend backing up your files<br>before you proceed. |
| <u>H</u> elp me de | cide                                                                                                    |

8- اگر هاردی که ویندوز 7 بر روی آن در حال نصب شدن است یک هارد نو می باشد و تا به حال ویندوزی بر روی آن نصب نشده است کافیست بر روی گزینه New کلیک کنید و ظرفیت در ایو C خود را برابر با 15 گیگابایت قرار دهید باید عدد15000 را وارد کنید []

| Name              | Total Size Free Space Type        |
|-------------------|-----------------------------------|
| ∱ <u>R</u> efresh | Drive options ( <u>a</u> dvanced) |
| Load Driver       |                                   |

### نكته:

اگر هاردیسک شما قبلا دارای ویندوز XP یا هر ویندوز دیگری باشد کافیست درایوی که ویندوز بر روی آن نصب است را انتخاب بر روی گزینه Load Drive کلیک کرده و از گزینه هایی که در اختیار شما قرار می گیرد گزینه Format را زده و بعد از آن بر روی کلید Next کلیک کنید .

|            | 🚱 ಶ Install Windows                 |            |                    |      |
|------------|-------------------------------------|------------|--------------------|------|
|            | Where do you want to install Windo  | ows?       |                    |      |
|            | Name                                | Total Size | Free Space Type    |      |
|            | Disk 0 Unallocated Space            | 60.0 GB    | 60.0 GB            |      |
| *          | Refresh Delete                      | Eormat     | <mark>₩</mark> Ngw |      |
|            |                                     |            |                    | Next |
|            |                                     |            |                    |      |
| 1 Collecti | ng information 2 Installing Windows |            |                    |      |

9- نصب و راه اندازی ویندوز هم اکنون آغاز خواهد شد .

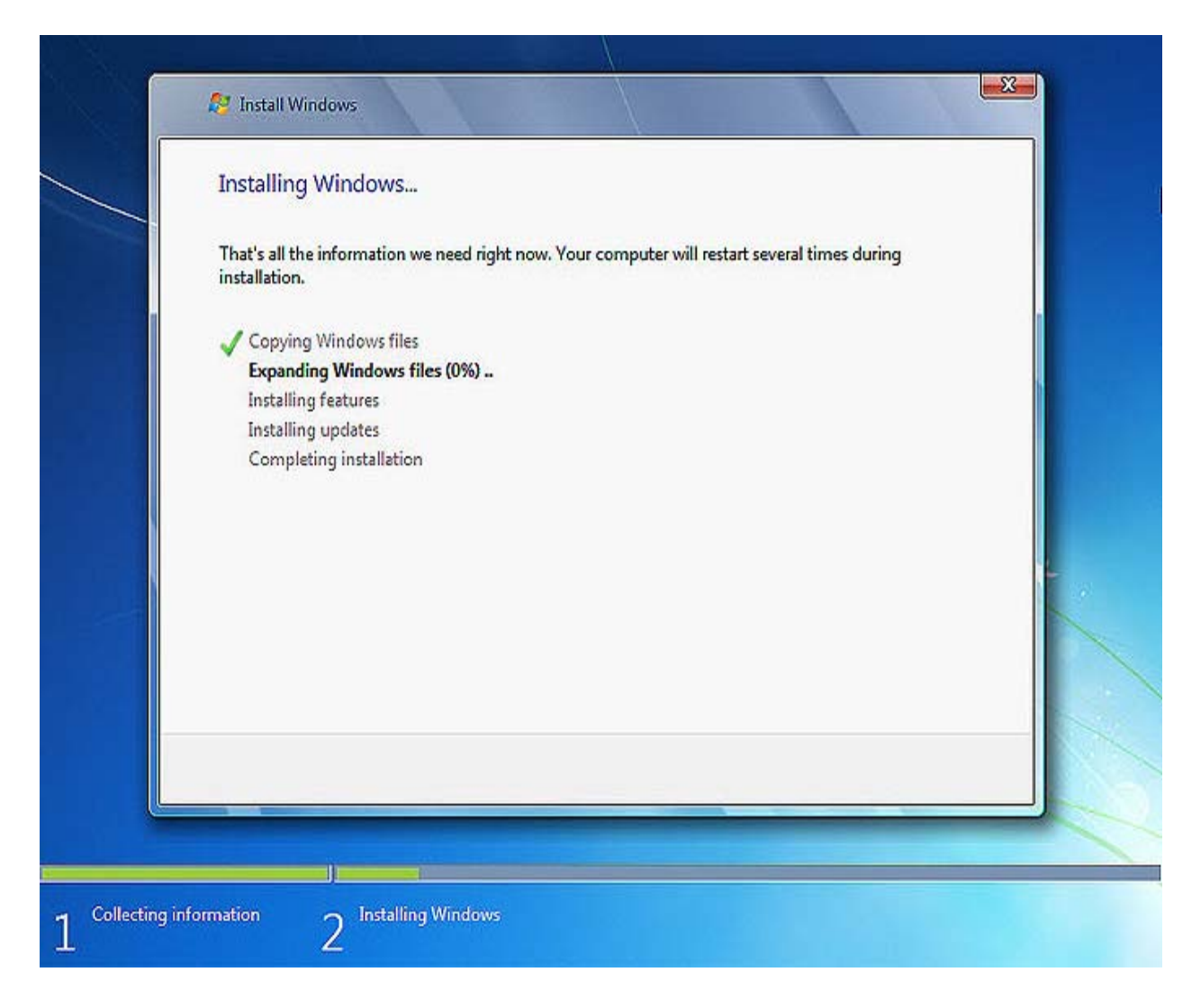

10- پس از تمام شدن این 5 مرحله نصب صفحه زیر را خواهید دید .

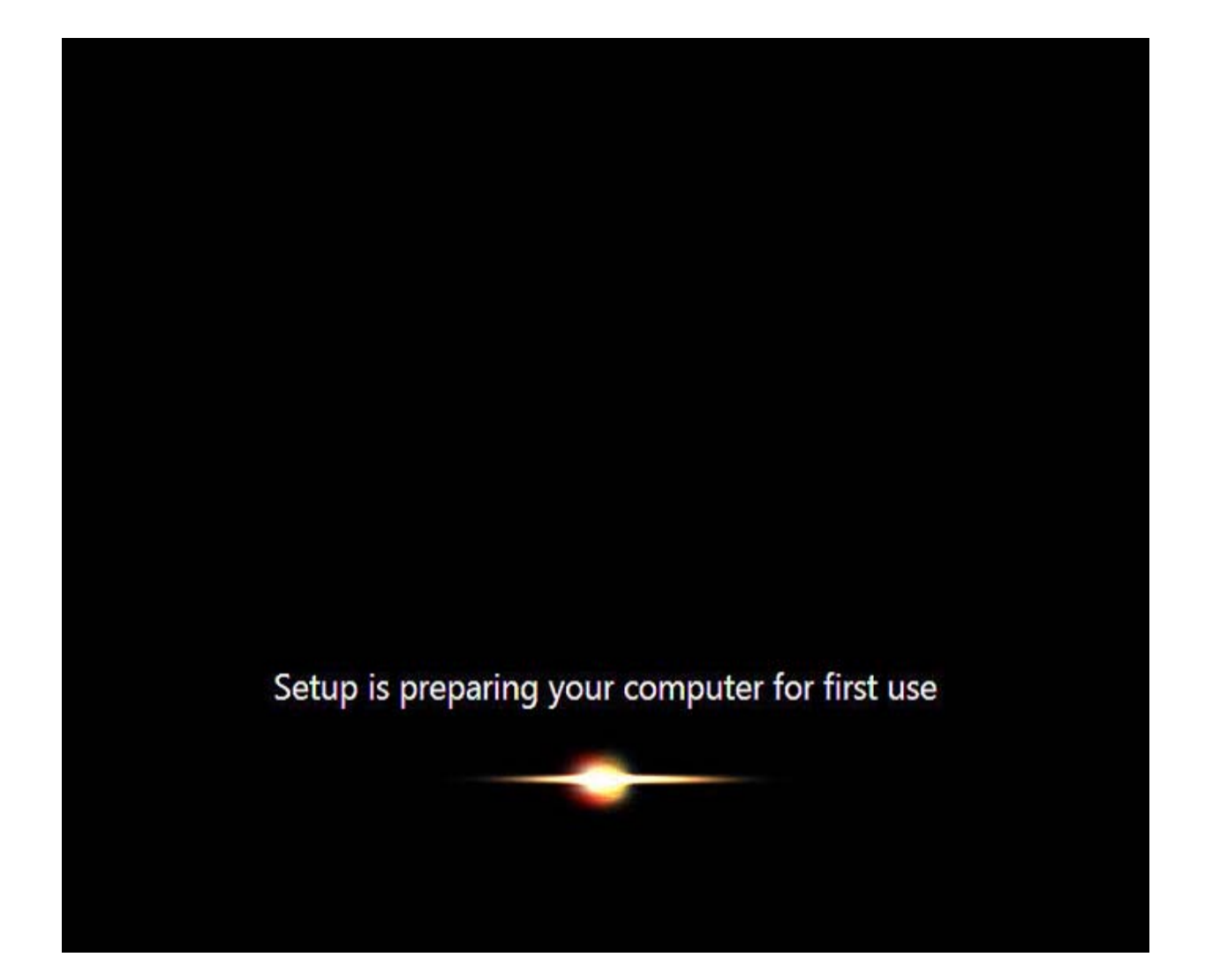

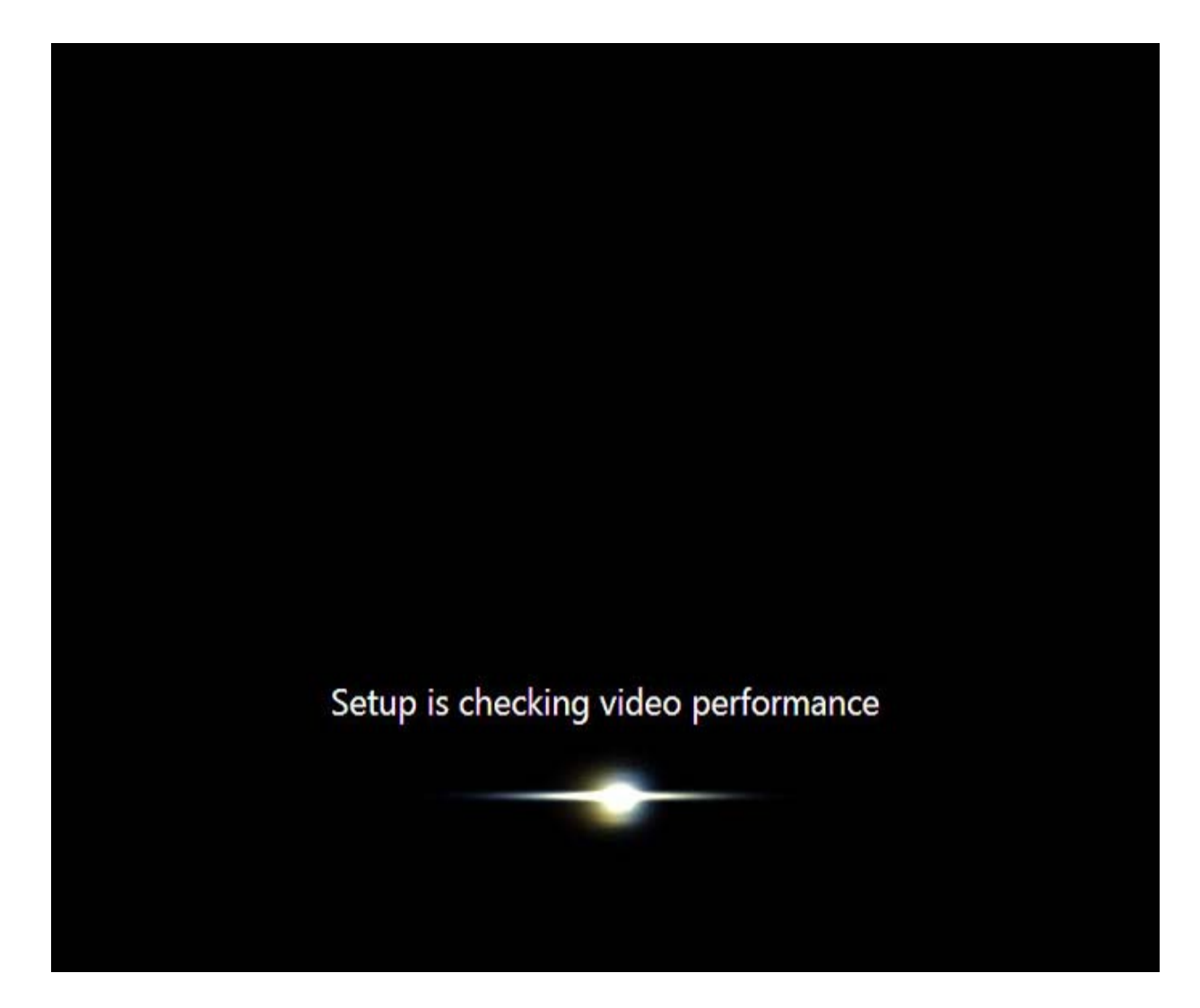

11- در این مرحله نام کاربری خود را وارد کنید و بعد از آن بر روی کلید Next کلیک کنید .

|              | indows                                                                            |
|--------------|-----------------------------------------------------------------------------------|
| -            |                                                                                   |
|              |                                                                                   |
|              | Nindows <sup>•</sup> 7 Professional                                               |
| Choose a use | er name for your account and name your computer to distinguish it on the network. |
|              | Type a user name (for example, John):                                             |
|              | TEG                                                                               |
|              | Type a computer name:                                                             |
|              | TEG-PC                                                                            |
|              |                                                                                   |
|              |                                                                                   |
|              |                                                                                   |
|              |                                                                                   |
| æ            | Comminish @ 2000 Misson & Comparision All rights around                           |

12 .در صورتی که سیستم شما دارای حساسیت از نوع اطلاعات می باشد و شما می خواهید به غیر خودتان کسی از آن استفاده نکند در مرحله یک رمز عبور برای یوزر کاربری خود در نظر بگیرید

| Set a passivora for your account                                                                                                    |
|----------------------------------------------------------------------------------------------------|
| Creating a password is a smart security precaution that helps protect your user account from<br>unwanted users. Be sure to remember your password or keep it in a safe place. |
| Type a password (recommended):                                                                                                    |
| ******                                                                                                    |
| Retype your password:                                                                                                    |
| ••••••                                                                                                    |
| Type a password hint (required):                                                                                                    |
| None                                                                                                    |
| Choose a word or phrase that helps you remember your password.<br>If you forget your password, Windows will show you your hint.                                               |
|                                                                                                    |
|                                                                                                    |

13- در این مرحله بر روی Next کلیک کنید .

| 🚱 👩 Set Up Windows                                                 | 5                                                                                                 |                                                                 |           |
|--------------------------------------------------------------------|---------------------------------------------------------------------------------------------------|-----------------------------------------------------------------|-----------|
| Type your Wind                                                     | ows product key                                                                                   |                                                                 |           |
|                                                                    |                                                                                                   |                                                                 | 2010      |
| You can find your W<br>your copy of Window<br>product key with you | indows product key on a label included<br>vs. The label might also be on your com<br>ir computer. | with the package that came w<br>puter case. Activation pairs yo | ith<br>ur |
| The product key look                                               | s similar to this:                                                                                |                                                                 |           |
| PRODUCT KEY: XXXX                                                  | x-xxxx-xxxxx-xxxxx                                                                                |                                                                 |           |
|                                                                    |                                                                                                   |                                                                 |           |
| (dashes will be added                                              | l automatically)                                                                                  |                                                                 |           |
| Automatically acti                                                 | vate Windows when I'm online                                                                      |                                                                 |           |
|                                                                    |                                                                                                   |                                                                 |           |
|                                                                    |                                                                                                   |                                                                 |           |
|                                                                    |                                                                                                   |                                                                 |           |
| What is activation?<br>Read our privacy state                      | ement                                                                                             |                                                                 |           |
|                                                                    |                                                                                                   |                                                                 |           |
|                                                                    |                                                                                                   |                                                                 |           |
|                                                                    |                                                                                                   |                                                                 | Next      |

14- در این مرحله در صورتی که از ویندوز اورجینال استفاده می کنید گزینه اولی را انتخاب کرده تا بروزرسانی اتوماتیک ویندوز انجام شود در غیر این صورت گزینه سومی را انتخاب کنید .

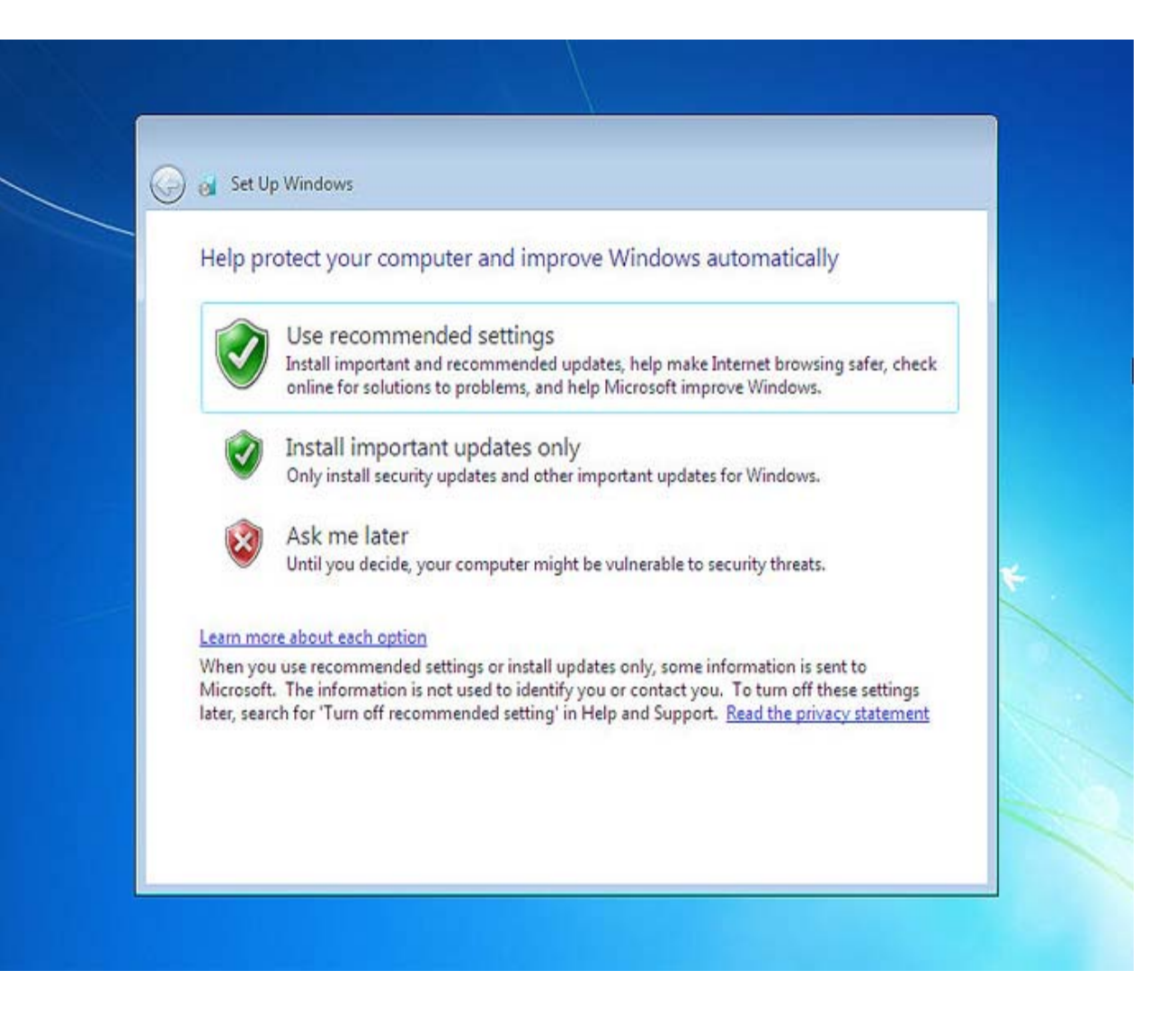

.15 تنظیمات زمان و تاریخ خود را بسته به کشور مورد نظر انتخاب کرده و بر روی گزینه Next کلیک کنید در لیست Time Zone تهران را انتخاب کنید

| Review your time and                                                                                                    | date settings |   |
|----------------------------------------------------------------------------------------------------|---------------|---|
| (UTC-05:00) Eastern Time (U                                                                                                    | 5 & Canada)   | • |
| Date:<br>October, 2010<br>Su Mo Tu We Th Fr 9<br>26 27 28 29 30 1<br>3 4 5 6 7 8<br>10 11 12 13 14 15 1<br>17 18 19 20 21 22 2<br>24 25 26 27 28 29 3<br>31 1 2 3 4 5 | Time:         |   |

نوع کامپیوتر خود را بسته به اینکه سیستم شما خانگی باشد یا در شبکه استفاده می شود را انتخاب کنید .بر روی گزینه اول کلیک کنید

## C al Set Up Windows

### Select your computer's current location

This computer is connected to a network. Windows will automatically apply the correct network settings based on the network's location.

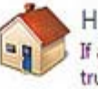

### Home network

If all the computers on this network are at your home, and you recognize them, this is a trusted home network. Don't choose this for public places such as coffee shops or airports.

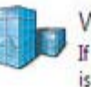

#### Work network

If all the computers on this network are at your workplace, and you recognize them, this is a trusted work network. Don't choose this for public places such as coffee shops or airports.

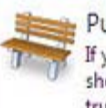

#### Public network

If you don't recognize all the computers on the network (for example, you're in a coffee shop or airport, or you have mobile broadband), this is a public network and is not trusted.

If you aren't sure, select Public network.

بعد از انتخاب شروع به لود کردن می کند

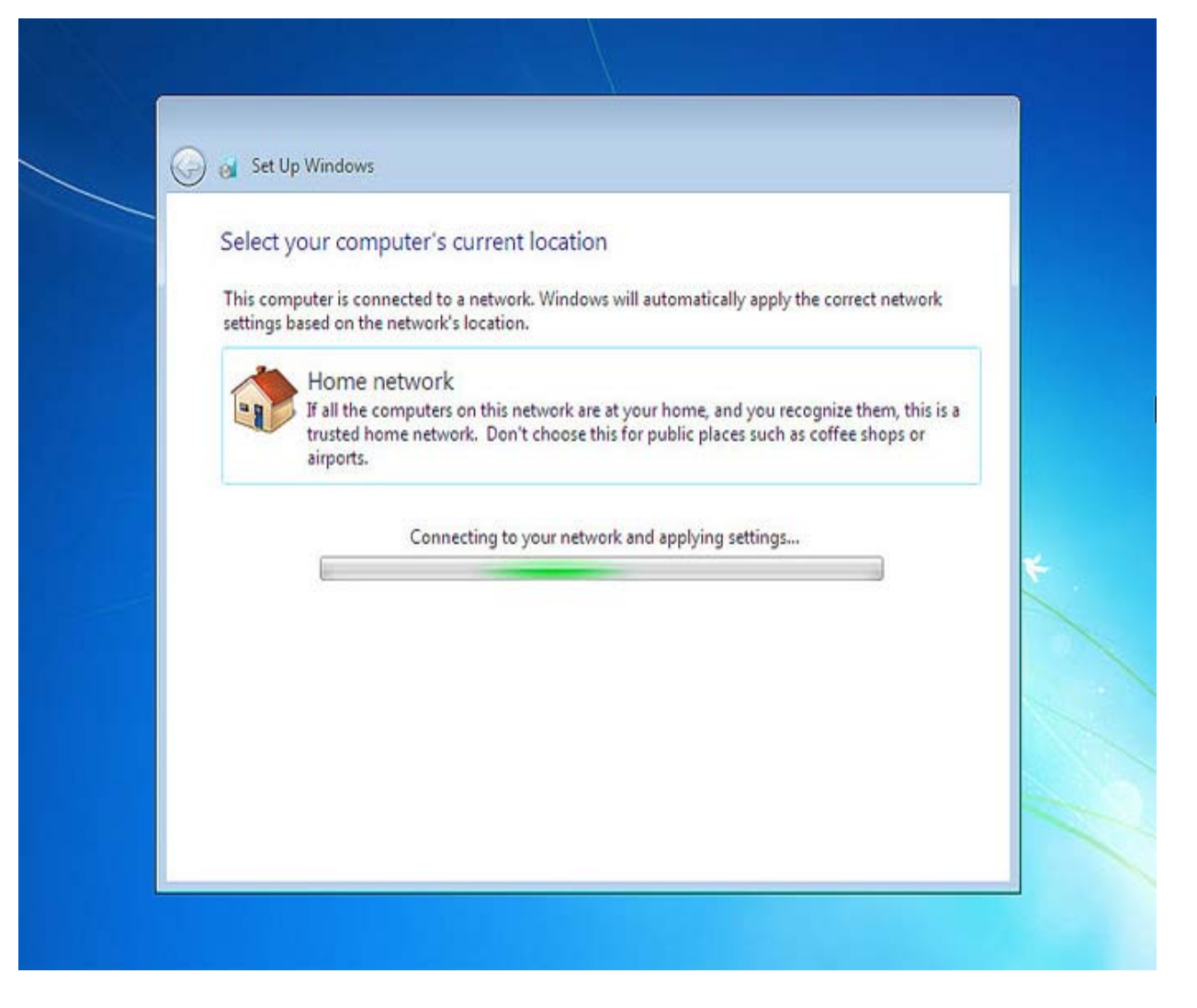

ويندوز 7 در حال حاضر خود را برای تنظيمات دسکتاپ آماده می کند

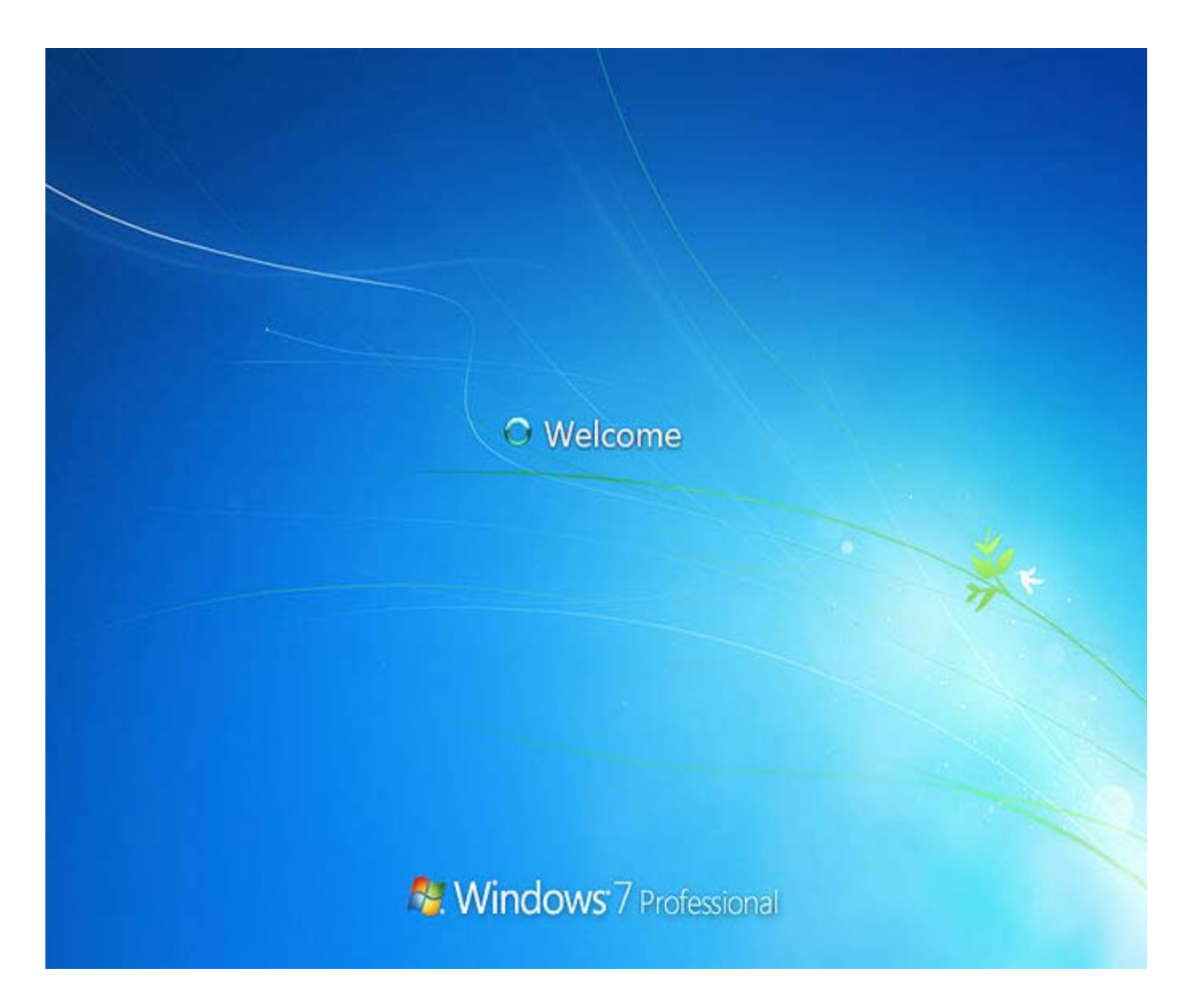

دسکتاپ راه اندازی شد

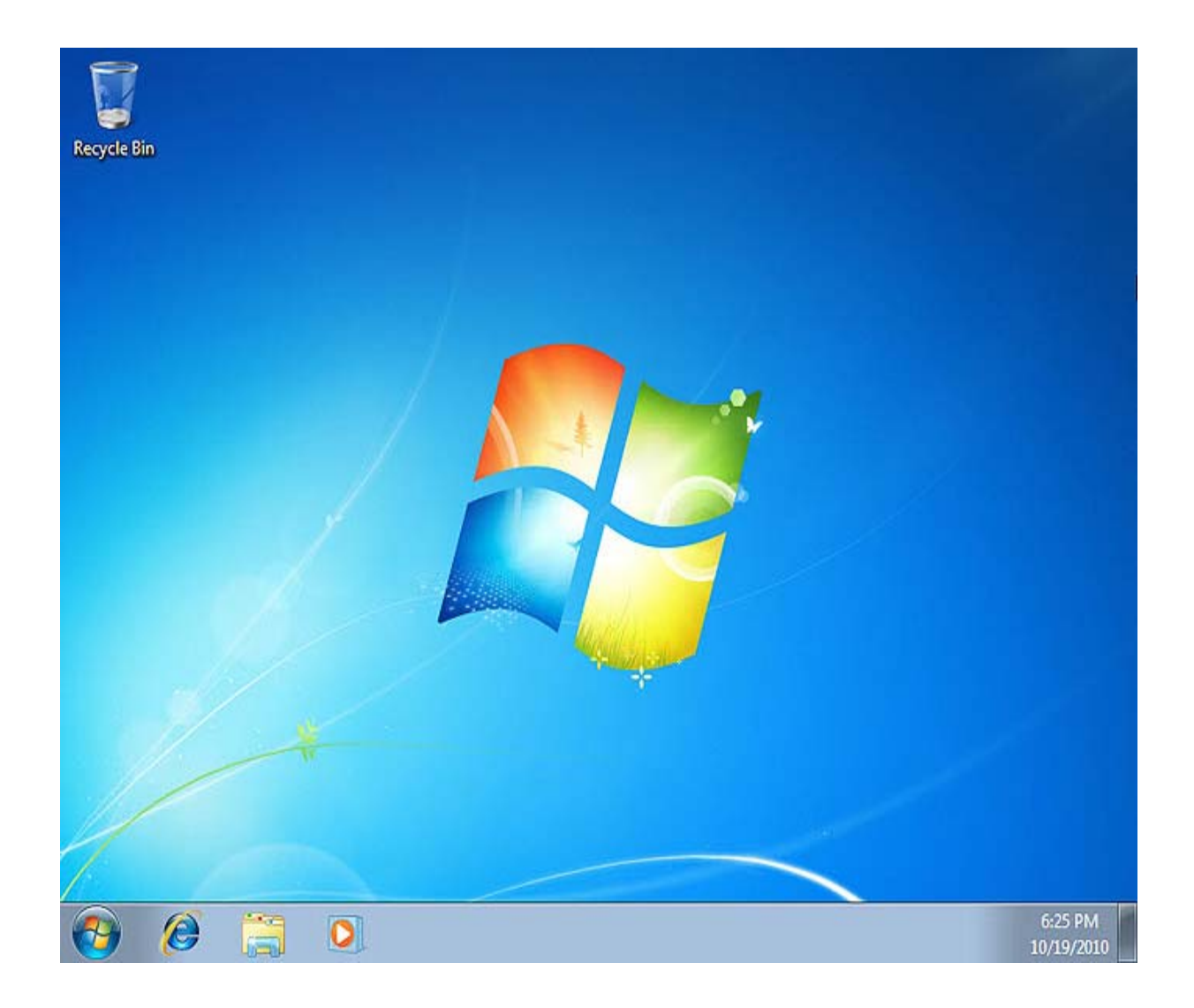